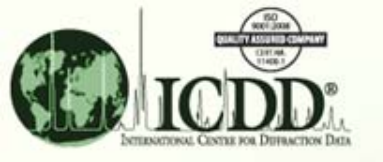

#### **Digital Pattern Simulations**

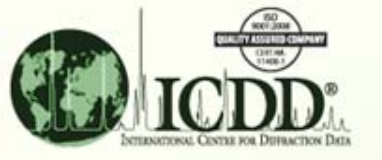

#### **Pattern Simulations**

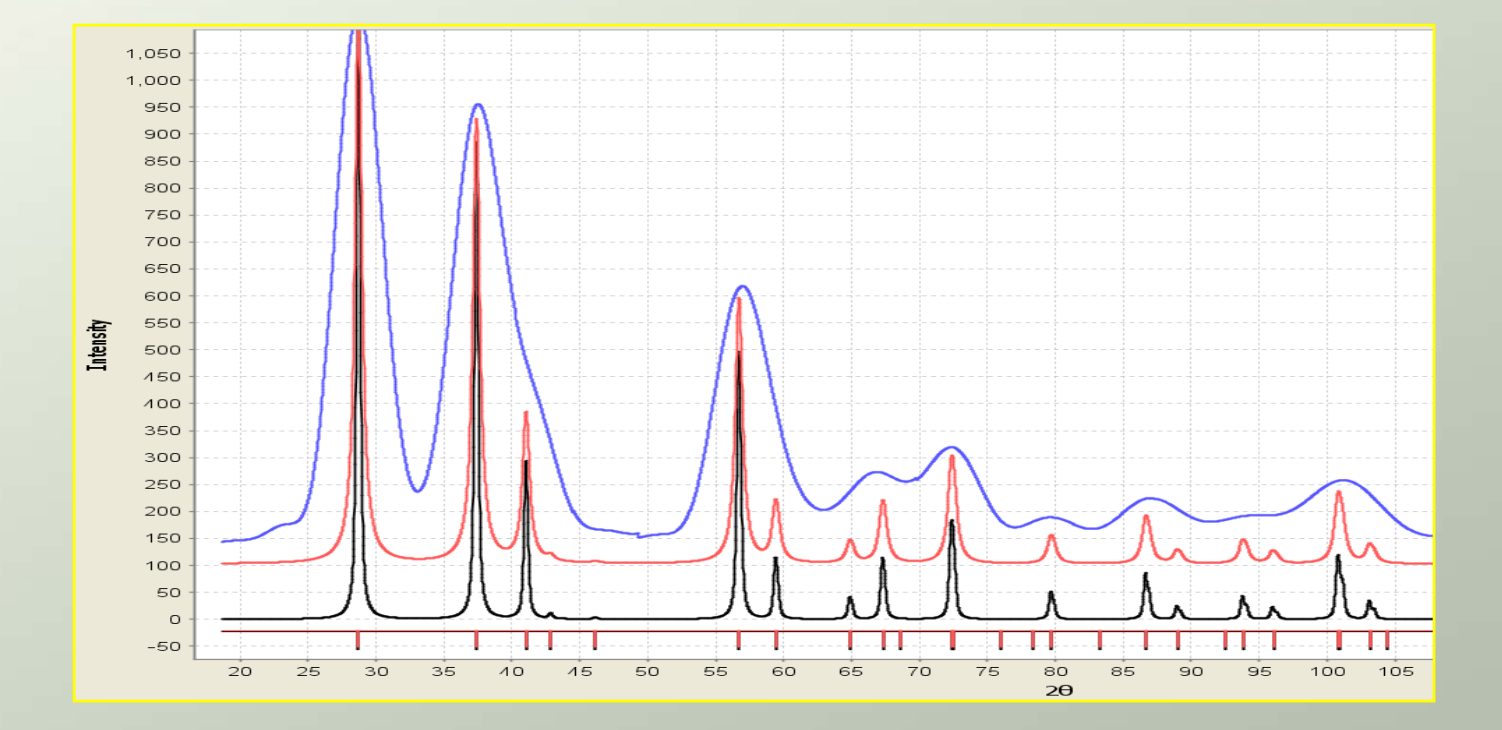

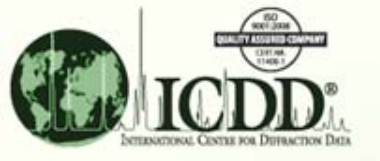

# Pattern Simulations What?

#### Digital powder patterns can be calculated for all entries in the Powder Diffraction File.

Multiple patterns can be plotted to simulate experimental data.

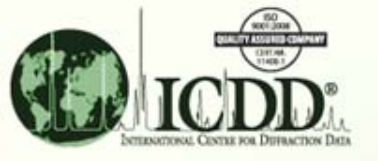

# Pattern Simulations Why?

Digital pattern calculations can be varied to account for instrumental and experimental conditions normally present in a diffraction experiment.

By using digital patterns, reference data can be adjusted to more closely simulate experimental data for either phase identification or quantitative analysis.

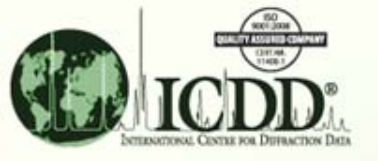

# Pattern Simulations How?

The Powder Diffraction File (PDF) contains 3 basic types of data. Therefore, the simulations use 3 different algorithms to calculate a digital pattern from each type. In the PDF, the software automatically elects the appropriate algorithm based on the information available from the entry data.

Each algorithm can be adjusted for common experimental and instrumental factors.

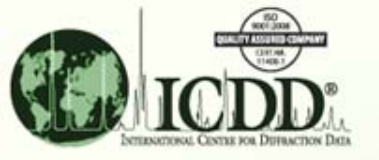

#### **Pattern Simulations**

| From Main Menu                                               | From a PDF Entry                                                                      |
|--------------------------------------------------------------|---------------------------------------------------------------------------------------|
| Select "Edit" from the Tool Bar.                             | Select either "Experimental Diffraction<br>Pattern or Calculated Diffraction Pattern" |
| Use drag down menu to select<br>"Preferences".               | from the Tool Bar.                                                                    |
|                                                              | This will produce a digital pattern for                                               |
| Select "Diffraction" from the<br>Preferences drag down menu. | the selected PDF entry.                                                               |
|                                                              | Select "Edit" from the Tool Bar of the                                                |
| Select either "Experimental" or<br>Calculated".              | pattern.                                                                              |
|                                                              | Select "Preferences" from the Edit drag                                               |
| his changes all experimental or                              | down menu.                                                                            |

calculated patterns in a simulation.

This changes only the selected pattern in the simulation.

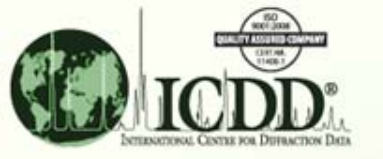

#### From a PDF Entry

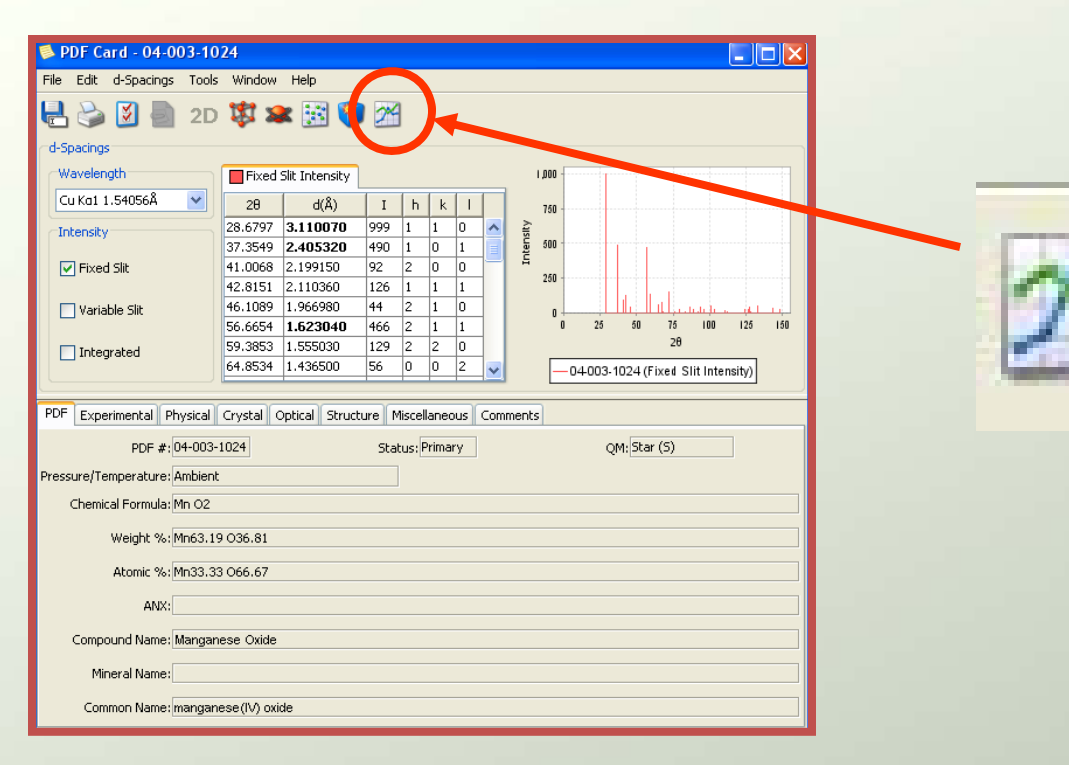

From an entry, select the Graph icon.

This will produce a digital diffraction pattern using default settings.

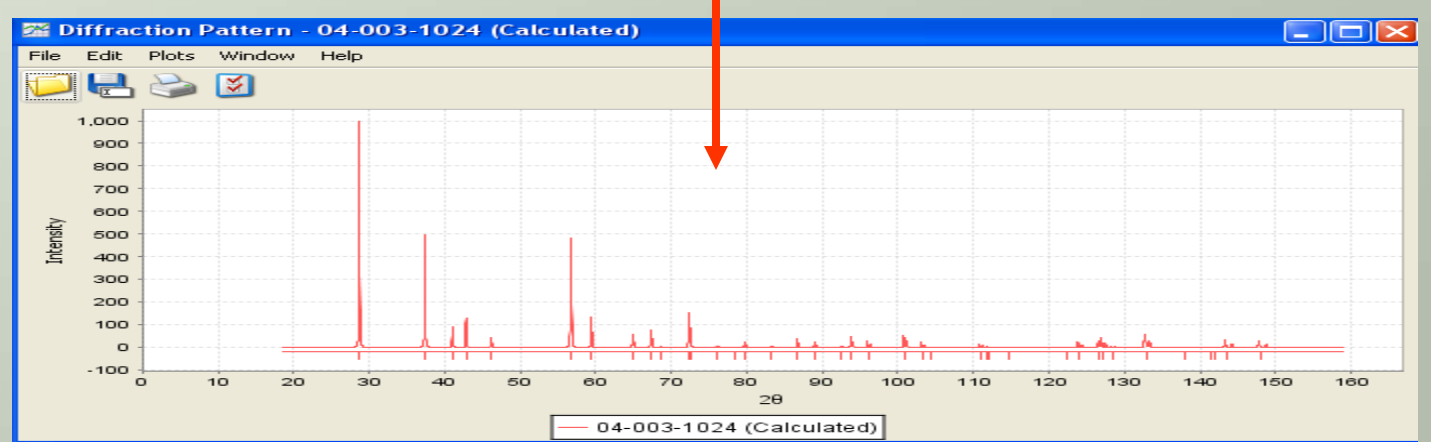

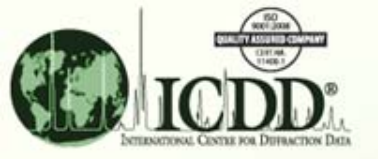

# Digital Pattern Toolbar Custom Settings

Plots Window Help

| <mark>ﷺ Diff</mark><br>File E | <mark>iracti</mark><br>dit P     | <mark>ion Patte</mark><br>Iots Wind | r <b>n - 04</b> -<br>ow Help | 003-1 | 024 (Calo                       | ulate                                        | d)                                                                                          |                                                                         |                                                    |                                      |                                        |                                    |                                   | 💠 Add Full Trac                                       | :e                              | Ctrl+A                            |            |
|-------------------------------|----------------------------------|-------------------------------------|------------------------------|-------|---------------------------------|----------------------------------------------|---------------------------------------------------------------------------------------------|-------------------------------------------------------------------------|----------------------------------------------------|--------------------------------------|----------------------------------------|------------------------------------|-----------------------------------|-------------------------------------------------------|---------------------------------|-----------------------------------|------------|
| 1.0                           |                                  | s 🔊                                 |                              |       | F                               | ile                                          | Edit                                                                                        | Plots                                                                   | Window                                             | , I                                  | Help                                   |                                    |                                   | 🌛 Import<br>💢 Delete                                  |                                 | Ctrl+I<br>Ctrl+D                  |            |
| :ensity                       | 900 -<br>300 -<br>700 -<br>300 - |                                     |                              |       |                                 | 5                                            |                                                                                             | 3                                                                       | 3                                                  |                                      |                                        |                                    |                                   | Plot Settings<br>Remove Back<br>Smooth<br>Show Peaks. | kground                         |                                   |            |
| י <u>ד</u> ו<br>:<br>:        | 100<br>300<br>200                |                                     |                              |       |                                 |                                              |                                                                                             |                                                                         |                                                    |                                      |                                        |                                    |                                   | 1                                                     |                                 |                                   |            |
|                               |                                  | 10                                  | 20                           | 30    | 40 50                           |                                              | Help<br>General Search<br>Chart Experime<br>Radiation Geo<br>Profile Function<br>Parameters | PDF Card Diffre<br>ental Calculated<br>metry Profile Ra<br>pseudo-Voigt | action SIeve+ Electro                              | on                                   |                                        |                                    | The "<br>Add o<br>patte<br>settin | Plots" Me<br>or Delete a<br>rns and cl<br>gs (color,  | nu le<br>addit<br>nang<br>scale | ts yo<br>ional<br>e the<br>e, etc | ir<br>c.). |
|                               |                                  |                                     |                              |       | V<br>W<br>A<br>Significance lin | 0.00<br>-0.00<br>0.8<br>0.8<br>0<br>mit 0.05 | 2717<br>10076<br>3636                                                                       |                                                                         | The "Prefe<br>provides t<br>to change<br>shape, op | erence<br>he use<br>wave<br>otical g | es" Me<br>er with<br>elength<br>jeomet | nu<br>options<br>, peak<br>try and |                                   |                                                       |                                 |                                   |            |
|                               |                                  |                                     |                              |       |                                 |                                              |                                                                                             | OK Cancel                                                               | Reset Page                                         | Rese                                 | plotting ra                            | inge.                              |                                   |                                                       |                                 |                                   |            |

# Pattern Simulations From an Entry

PDF Card - 04-003-1024

File Edit d-Spacings Tools Help

🚺 2D 🗱 🕿 🔢

24

Options for the addition of multiple phases, instrument and specimen factors, wavelengths. Options for import/export and graphic display calculations.

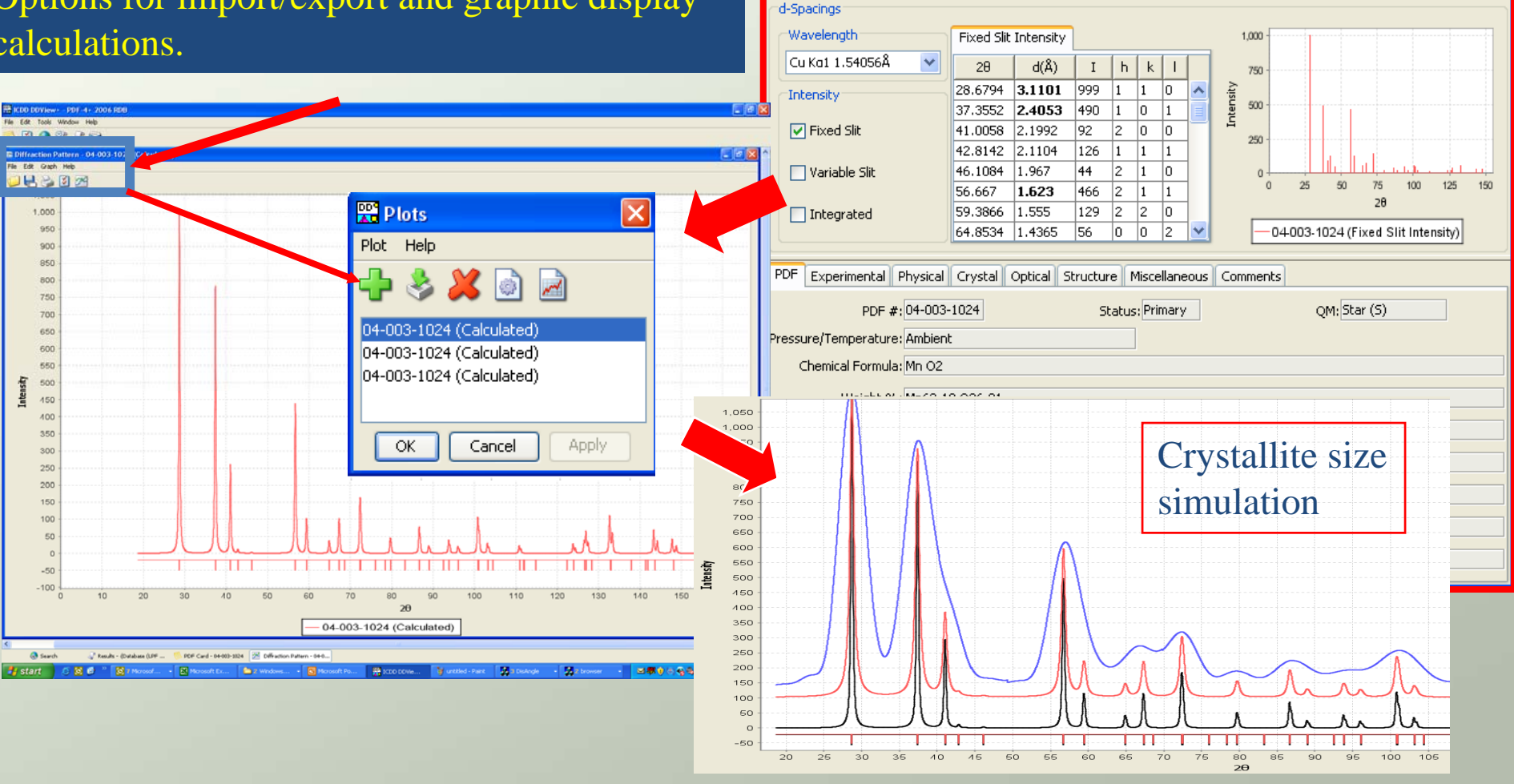

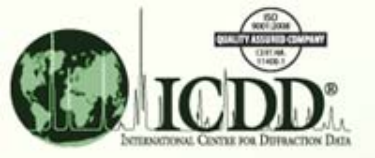

# Multi-Pattern Simulations From the Results Form

| 😤 ICDD DDView+ - PDF-4+ 2007 RDB                                                                                                    |                                 |  |  |  |  |  |  |  |  |  |
|----------------------------------------------------------------------------------------------------|---------------------------------|--|--|--|--|--|--|--|--|--|
| File Edit Tools Window Help                                                                                                    |                                 |  |  |  |  |  |  |  |  |  |
|                                                                                                    |                                 |  |  |  |  |  |  |  |  |  |
| Simultaneous compariso                                                                                                    | n                               |  |  |  |  |  |  |  |  |  |
|                                                                                                    |                                 |  |  |  |  |  |  |  |  |  |
| of 4 potterpo of Edipatent                                                                                                    | +0                              |  |  |  |  |  |  |  |  |  |
| 014 patterns of Edington                                                                                                    | lle                             |  |  |  |  |  |  |  |  |  |
| Search Preference Sec: ICUU Deraults                                                                                                    |                                 |  |  |  |  |  |  |  |  |  |
| PDF.# Chemical Formula Red Cell-a T/Ic SPR QM Year Author Journal Compound Name   0.0.022-0380 CH_112_05 T.7.7 L4 1 198-0 Beetocher Meinr Heinr Tetramethol Amongoin Mininum Silicate |                                 |  |  |  |  |  |  |  |  |  |
| 00-022-0060 B A4 2 51 0 01 4 H 2 O 6.507 P 21212 S 1973 Visser, J., Technisch Physische Dienst, ICDD Bartura Mauminum Silicate Hydrate                                                |                                 |  |  |  |  |  |  |  |  |  |
| 00-025-0777 Na 242 52 08 × H2 0                                                                                                    |                                 |  |  |  |  |  |  |  |  |  |
| 00-027-1212 [D Bau's 742 (S3 010 *4 12 O 5.94) 6 File Edit Plots Window Help                                                                                                    |                                 |  |  |  |  |  |  |  |  |  |
| 00-038-0216 KAISIO4 1.5 H2 O 9.547 II 🔂 🛄 🍋 🕅                                                                                                    |                                 |  |  |  |  |  |  |  |  |  |
|                                                                                                    |                                 |  |  |  |  |  |  |  |  |  |
|                                                                                                    |                                 |  |  |  |  |  |  |  |  |  |
| 00-045-0123 K2 A/2 SI3 O10 ( K CI ) 6.488 0.83 P-421 S00                                                                                                    |                                 |  |  |  |  |  |  |  |  |  |
| 00-045-0234 [K10 Be10 P10 040 ·10 H2 O 9.170 700 700 700 700 700 700 700 700 700                                                                                                    |                                 |  |  |  |  |  |  |  |  |  |
|                                                                                                    |                                 |  |  |  |  |  |  |  |  |  |
| 01-075-0842 Pb.9.8 AU10 S110 O40 (H2 O )5.44 9.666 0.96 1222 💆 500                                                                                                    |                                 |  |  |  |  |  |  |  |  |  |
|                                                                                                    |                                 |  |  |  |  |  |  |  |  |  |
|                                                                                                    |                                 |  |  |  |  |  |  |  |  |  |
|                                                                                                    |                                 |  |  |  |  |  |  |  |  |  |
|                                                                                                    |                                 |  |  |  |  |  |  |  |  |  |
|                                                                                                    |                                 |  |  |  |  |  |  |  |  |  |
| 7.5 10.0 12.5 15.0 17.5 20.0 22.5 25.0 27.5 30.0 32.5 35.0 37.5 40.0 42.5 45.0 47.5 50.0 52.5<br>28                                                                                   |                                 |  |  |  |  |  |  |  |  |  |
| - 00-050-0000 (Experimental) - 01-070-0174 (Calculated) - 01-075-0842 (Calculated) - 01-075-1226 (Calculated)                                                                         |                                 |  |  |  |  |  |  |  |  |  |
|                                                                                                    |                                 |  |  |  |  |  |  |  |  |  |
| Search Description Calculations                                                                                                    |                                 |  |  |  |  |  |  |  |  |  |
| {Zeolite Classification (EDI - Edingtonite)}                                                                                                    |                                 |  |  |  |  |  |  |  |  |  |
|                                                                                                    |                                 |  |  |  |  |  |  |  |  |  |
| 🔿 Search 🗳 👂 Open PDF Card                                                                                                    |                                 |  |  |  |  |  |  |  |  |  |
| 🚰 start 🔰 🖄 🔍 🐂 🖓 🔊 🖉 🖉 🖉 🖉 🖉 🖉 🖉 🖉 🖉 🖉 🖉 🖉 🖉                                                                                                    |                                 |  |  |  |  |  |  |  |  |  |
| Za Open Diffraction Pattern                                                                                                    |                                 |  |  |  |  |  |  |  |  |  |
| Copen Diffraction Pattern with Experimental Data                                                                                                    |                                 |  |  |  |  |  |  |  |  |  |
| 1) Highlight a selection                                                                                                    |                                 |  |  |  |  |  |  |  |  |  |
|                                                                                                    |                                 |  |  |  |  |  |  |  |  |  |
| 2) Diabt aliak bringa up a manu                                                                                                    |                                 |  |  |  |  |  |  |  |  |  |
| Copy Chemical Formula Ctrl+C Z) KIGNI CIICK DIINGS UP & MENU                                                                                                    | 2) Right click brings up a menu |  |  |  |  |  |  |  |  |  |
|                                                                                                    |                                 |  |  |  |  |  |  |  |  |  |
| Select All 3) Select Open Diffection Pattern                                                                                                    |                                 |  |  |  |  |  |  |  |  |  |
|                                                                                                    |                                 |  |  |  |  |  |  |  |  |  |
| Graph Fields                                                                                                    |                                 |  |  |  |  |  |  |  |  |  |
|                                                                                                    |                                 |  |  |  |  |  |  |  |  |  |

Note: Shift and Ctrl keys highlight selections

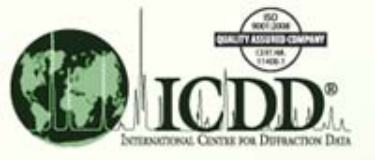

# **Multi-Pattern Simulations**

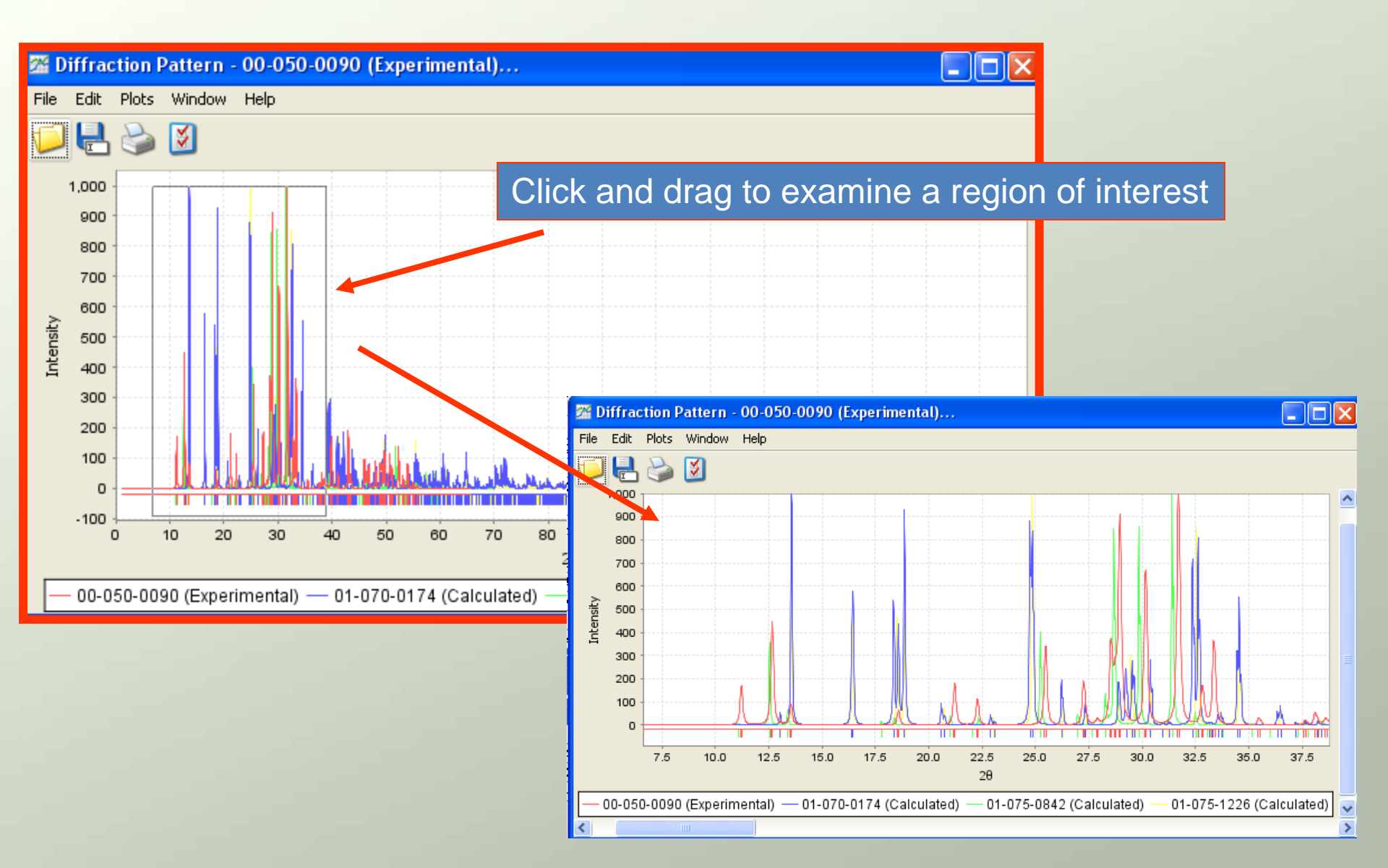

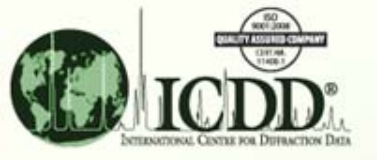

#### **Multi-Pattern Simulations**

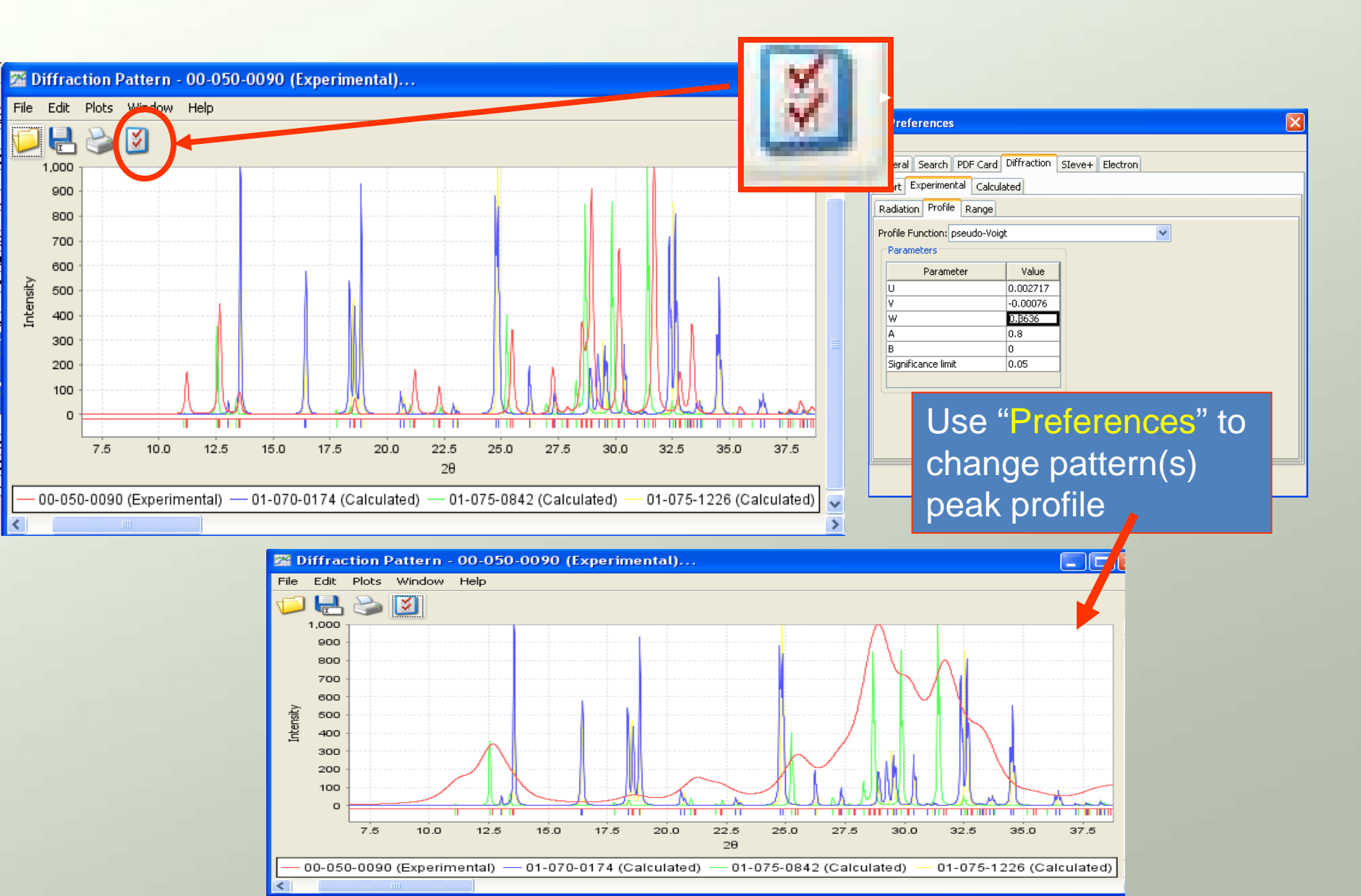

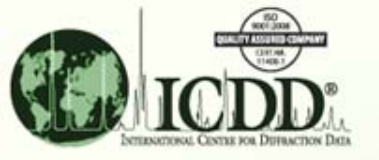

# Simulations with Experimental Data

The digital pattern module can be used interactively with the program Sleve+. (See the Identification – PDF-4 Sleve+ tutorial).

The program Sleve+ will search the database to find matches for experimental data based on Fink, Hanawalt or Long 8 search algorithms.

Sleve+ will examine the peak heights of the reference data and scale them to the experimental data. This scale factor is then input automatically into the digital plotting routines.

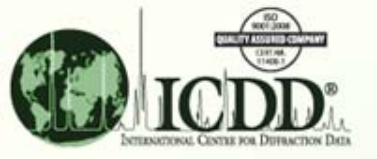

#### Sleve+ and Experimental Data

| macenes (1    | 12 01 22, 100)         |                                                          |                                     |             |            |                                |                                       |          |          |          |          |         |          |             |  |  |
|---------------|------------------------|----------------------------------------------------------|-------------------------------------|-------------|------------|--------------------------------|---------------------------------------|----------|----------|----------|----------|---------|----------|-------------|--|--|
| GOM           | PDF #                  | Compound Name                                            | Chemical Formula                    | L1          | L2         | L3                             | L4                                    | L5       | L6       | L7       | L8       | I/Ic    | Pat. GOM | Integral In |  |  |
| 886           | 00-002-0571            | Magnesium Silicate Hydrate                               | 3 Mg O ·4 Si O2 · H2 O              | 9.300000    | 4.600000   | 3.110000                       | 2.600000                              | 2.480000 | 2.220000 | 1.720000 | 1.520000 |         | 212      | 4.95        |  |  |
| 886           | 00-003-0881            | Magnesium Silicate Hydroxide                             | Mg3 Si4 O10 ( O H )2                | 4.580000    | 3.130000   | .130000 2.620000 2.4           |                                       | 2.220000 | 1.720000 | 1.530000 |          | 171     | 7.03     |             |  |  |
| 886           | 00-009-0474            | Calcium Cerium Silicate Hydroxide                        | Ca2 Ce3 (Si O4) (Si2 O7) (O, O H    | 9.300000    | 5.070000   | 4.620000                       | 620000 <mark>3.500000</mark> :        |          | 2.960000 | 2.830000 | 2.670000 |         | 182      | 4.47        |  |  |
| 886           | 00-013-0118            | Calcium Uranyl Silicate Hydrate                          | Ca3 (U O2)4 Si10 O35 -24 H2 O       | 9.300000    | 5.070000   | 4.620000                       | 4.470000                              | 3.570000 | 3.340000 | 3.210000 | 3.037000 |         | 224      | 9.17        |  |  |
| 886           | 00-014-0155            | Potassium Magnesium Vanadium Oxid                        | K Mg V5 +5 014 ·8 H2 0              | 9.300000    | 8.200000   | 7.400000                       | 7.000000                              | 5.000000 | 4.100000 | 3.310000 | 3.130000 |         | 212      | 16.4        |  |  |
| 886           | 00-028-2010            | Fluorene                                                 | C6 H4 C H2 C6 H4                    | 9.300000    | 5.100000   | 4.780000                       | 4.590000                              | 4.240000 | 4.150000 | 3.350000 | 2.590000 |         | 206      | 7.18        |  |  |
| 886           | 00-029-1659            | Diazepam                                                 | C16 H13 CI N2 O                     | 6.470000    | 5.130000   | 5.030000                       | 4.680000                              | 3.893000 | 3.729000 |          | 220      | 18.18   |          |             |  |  |
| 886           | 00-031-0273            | Calcium Iron Magnesium Aluminum Ph                       | Ca Fe Mg2 Al2 (P O4) 4 (O H) 2 ·8 H | 4.920000    | 4.850000   | 4.660000                       | 3.487000                              | 2.946000 | 2.789000 |          | 228      | 11.15   |          |             |  |  |
| Matches       | Filter Filter<br>{Subf | Description<br>ile/Subclass (Mineral Or Pharmaceutical)} |                                     | Lines (•    | 40 of 57)  |                                |                                       |          |          |          |          |         |          |             |  |  |
| Search Line   | (s): 9.29134           | Å D1 Range: 9.145 - 9                                    | .438 Å Rotation: 1                  | of 8        |            | Ex d(Å                         | ) <b>▼</b> Ex                         | I Pid    | (Å) P    | 1 I P2   | H(Å) F   | P2I P3d | Å) P3    | I P4 d(Å    |  |  |
| -             |                        |                                                          |                                     |             |            | 9.2913                         | 4 4                                   |          |          |          |          |         |          |             |  |  |
| Preference    | ·s                     |                                                          |                                     | 8.4140      | 14 3       |                                |                                       |          |          |          |          |         |          |             |  |  |
| Search Win    | dow: 0.15              | ° Mato                                                   | h Window: 0.15 °                    | 6.7208      | 6 2        |                                |                                       |          |          |          |          | 6.74000 |          |             |  |  |
| Search Met    | hod: Lona8             | Lowe                                                     | st Allowable GOM: 500               | 5.9672      | 3 1        |                                |                                       |          |          |          |          |         |          |             |  |  |
|               |                        |                                                          |                                     | 4.4734      | 9 3        |                                |                                       |          |          |          |          | 4.48000 |          |             |  |  |
| wavelengti    |                        | .54056A                                                  |                                     |             |            | 4.4530                         | 5 2                                   |          |          |          |          |         |          |             |  |  |
| Phases (6)    |                        |                                                          |                                     | 3.8462      | 0 8        | 3.847                          | 720 10                                |          |          |          |          |         |          |             |  |  |
|               |                        |                                                          |                                     |             |            | 3.5123                         | 6 6                                   |          |          |          |          |         |          |             |  |  |
| <b>#</b> ▲ Ac | cepted P               | DF# Compound Name                                        | Int. Ratio Int. % 1/10              |             | Time       | 3,4908                         | 5 2                                   |          |          |          |          |         |          | 3,48000     |  |  |
| 1             | V 04-0                 | 06-6528 Calcium Carbonate                                | 0.834 34 3.25                       | 127.        | 6S         | 3.3682                         | 9 10                                  |          |          |          |          |         |          | 3.37000     |  |  |
| 2             | V 04-0                 | 02-3211 Potassium Chioride                               | 0.783 31 6.07                       | 21.2        | 28         | 3.3475                         | 1 10                                  |          |          |          |          |         |          | 3.35000     |  |  |
| 3             | 01-0                   | 70-8072 Zind Oxide                                       | 🥌 Open PDF Card                     |             |            | 3.3321                         | 0 4                                   |          |          |          |          |         |          | 3.33000     |  |  |
| - 4<br>- E    | V 00-0                 | 22 4455 Termium Ouide                                    | 🚰 Open Diffraction Pattern          |             |            | 3.1717                         | 34                                    |          |          |          |          |         |          |             |  |  |
| 0<br>8        |                        | 00-1155 Hitanium Oxide                                   | Copen Diffraction Pattern w         | ith Experim | ental Data | 3.1415                         | 5 96                                  |          |          | 3,143    | 300 100  |         |          |             |  |  |
| 0             | 00-0                   | 05-0001 Inagriesium Silicate Fiydroxide                  |                                     | ien exponin |            | 3.1190                         | 7 3                                   |          |          |          |          |         |          | 3,13000     |  |  |
|               |                        |                                                          |                                     |             |            | 3.1110                         | 15 4<br>17 100                        | 0.000    | 100 100  |          |          |         | _        | 3,10000     |  |  |
|               | -                      |                                                          |                                     |             |            | 3.0296                         | 2 10                                  | 3.029    | +30 100  |          |          |         |          | 2.05900     |  |  |
|               | 🔍 Öni                  | en PDE Card                                              |                                     |             |            | 2,9301                         | 5 10                                  |          |          |          |          |         |          | 2,93000     |  |  |
|               | er er                  |                                                          |                                     |             |            |                                |                                       |          |          |          |          |         |          |             |  |  |
| E             | 🔀 Opi                  | en Diffraction Patte                                     | ern                                 |             |            |                                |                                       |          |          |          |          |         |          |             |  |  |
|               |                        |                                                          |                                     |             |            |                                |                                       |          |          |          |          |         |          |             |  |  |
|               | 24 Ор                  | en Diffraction Patte                                     | ern with Experimen                  | tal D       | ata 🔄      | 1) After Sleve search          |                                       |          |          |          |          |         |          |             |  |  |
|               |                        |                                                          |                                     |             |            |                                |                                       |          |          |          |          |         |          |             |  |  |
|               |                        |                                                          |                                     |             |            | - 2)                           | 2) Right click on highlighted results |          |          |          |          |         |          |             |  |  |
|               |                        |                                                          |                                     |             |            | /                              | 1.15                                  |          |          | 0        |          |         |          | Joano       |  |  |
|               |                        |                                                          |                                     |             |            | 3)                             | On                                    | on v     | vith     | ovn      | orim     | onto    | I dai    | ta          |  |  |
|               |                        |                                                          |                                     |             |            | 3) Open with experimental data |                                       |          |          |          |          |         |          |             |  |  |

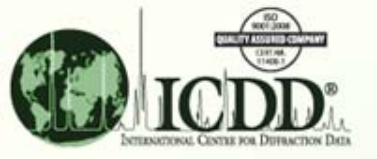

# Experimental Data and Digital Pattern Simulations

|                   | DDView      | /+ - PDF-4   | + 2007 RI     | )B            |           |           |          |          |           |               |      |       |           |             |           |           |               |        |         |        |       |                 |               |      |          |
|-------------------|-------------|--------------|---------------|---------------|-----------|-----------|----------|----------|-----------|---------------|------|-------|-----------|-------------|-----------|-----------|---------------|--------|---------|--------|-------|-----------------|---------------|------|----------|
| File Edit         | Tools       | Window H     | telp          |               |           |           |          |          |           |               |      |       |           |             |           |           |               |        |         |        |       |                 |               |      |          |
| 🔊 🖉               | 🚷           | Y J          |               |               |           |           |          |          |           |               |      |       |           |             |           |           |               |        |         |        |       |                 |               |      |          |
| 🔤 Diffr           | action I    | Pattern - 1  | OHr_Seni      | ior_Vite.     | udf       |           |          |          |           |               |      |       |           |             |           |           |               |        |         |        |       |                 | _             |      | < 🛆      |
| File Ed           | it Plots    | Window I     | Help          |               |           |           |          |          |           |               |      |       |           |             |           |           |               |        |         |        |       |                 |               |      |          |
| V [               | 4 🍛         | <b>š</b>     |               |               |           |           |          |          |           |               |      |       |           |             |           |           |               |        |         |        |       |                 |               |      |          |
| 1                 | 5,500 ]     |              |               |               |           |           |          |          |           |               |      |       |           |             |           |           |               |        |         |        |       |                 |               |      | ^        |
|                   | 5,250 -     |              |               |               |           |           |          |          |           |               |      |       |           |             |           |           |               |        |         |        |       |                 |               |      |          |
|                   | 5,000 -     |              |               |               |           |           |          |          |           |               |      |       |           |             |           |           |               |        |         |        |       |                 |               |      |          |
|                   | 4,750 -     |              |               |               |           |           |          |          |           |               |      |       |           |             |           |           |               |        |         |        |       |                 |               |      |          |
|                   | 4,500 -     |              |               |               |           |           |          |          |           |               |      |       |           |             |           |           |               |        |         |        |       |                 |               | 1    |          |
|                   | 4.250       |              |               |               |           |           |          |          |           |               |      |       |           |             |           |           |               |        |         |        |       |                 |               |      |          |
|                   | 3 750 -     |              |               |               |           |           |          |          |           |               |      |       |           |             |           |           |               |        |         |        |       |                 |               |      |          |
|                   | 3.500 -     |              |               |               |           |           |          |          |           |               |      |       |           |             |           |           |               |        |         |        |       |                 |               |      |          |
|                   | 3,250 -     |              |               |               |           |           |          |          |           |               |      |       |           |             |           |           |               |        |         |        |       |                 |               |      |          |
| :                 | з,ооо -     |              |               |               |           |           |          |          |           |               |      |       |           |             |           |           |               |        |         |        |       |                 |               |      |          |
| ्र ्              | 2,750 -     |              |               |               |           |           |          |          |           |               |      |       |           |             |           |           |               |        |         |        |       |                 |               |      |          |
| tens              | 2,500 -     |              |               |               |           |           |          |          |           |               |      |       |           |             |           |           |               |        |         |        |       |                 |               |      | =        |
| - E -             | 2,250 -     |              |               |               |           |           |          |          |           |               |      |       |           |             |           |           |               |        |         |        |       |                 |               |      |          |
| :                 | 2,000 -     |              |               |               |           |           |          |          |           |               |      |       |           |             |           |           |               |        |         |        |       |                 |               |      | =        |
|                   | 1,750 -     |              |               |               |           |           |          |          |           |               |      |       |           |             |           |           |               |        |         |        |       |                 |               |      |          |
|                   | 1,500 -     |              |               |               |           |           |          |          |           |               |      |       |           |             |           |           |               |        |         |        |       |                 |               |      |          |
|                   | 1,250 -     |              |               |               |           |           |          |          |           |               |      |       |           |             |           |           |               |        |         |        |       |                 |               |      |          |
|                   | 1,000 -     |              |               |               |           |           |          |          |           |               |      |       |           |             |           |           |               |        |         |        |       |                 |               |      |          |
|                   | 750 -       |              |               |               |           |           |          |          |           |               |      |       |           | 1           |           |           | 1             |        |         |        |       |                 |               |      |          |
|                   | 500 -       |              |               |               |           |           |          |          |           | 1             | 1    |       |           | 1           |           |           |               |        | M       |        |       |                 |               | 1    |          |
|                   | 250 -       | LA units     |               |               |           | - LL      |          |          | A         |               |      | J.    | M         | Mul         | Μ         | L.        |               | a and  |         |        |       |                 |               |      |          |
|                   | -250        |              |               |               |           |           |          |          |           |               |      |       |           |             | 11        |           |               |        |         |        |       |                 |               |      |          |
|                   | 200         | 2.5          | 5.0           | 75 1          | 0.0       | 12.5      | 15.0     | 17.5     | 20.0      | 22.5          | 25.0 | 1 27  | 5 2       | 30.0 3      | 2.5       | 35.0 3    | 75 40         | 10 42  | 5 45    | 0 475  | 50.0  | 52.5 5          | 50 57 5       |      |          |
|                   |             | 2.0          | 0.0           |               | 0.0       | . 2.0     |          |          | 20.0      |               | 20.0 |       |           | 20          | 2.0       | 00.0 0    |               |        |         | 0 17.0 | 00.0  | 02.0 0          | 0.0 07.0      |      |          |
| $\left[-1\right]$ | OHr 3       | Senior       | Vite ud       | lf — (        | 4-00      | 6-65      | 28 (C    | alcula   | ted)      | - 04          | -002 | -321  | 1 (C      | alculat     |           | 01-       | 070-80        | 172 (C | alculat | ted)   |       |                 |               |      |          |
|                   | 0-000       | 2-0080       | (Eyneri       | menta         | n —       | 01-0      | 186-1    | 155 (0   | Calcul    | . U<br>(hatel | 002  |       | . (0      | aloala      |           | 0.        | 0.000         |        | aroana  |        |       |                 |               |      |          |
|                   | 0 000       | 0000         | (Expen        | mente         | ,         | 010       |          | 155 (0   | Jaicai    | area)         |      |       |           |             |           |           |               |        |         |        |       |                 |               |      | ž –      |
| 21                |             |              |               |               |           |           |          |          | 0         |               |      |       |           |             |           |           |               |        |         |        |       | Ì               |               | -    | <u> </u> |
| 🔀 Diffrac         | tion Patter | rn - 00-04 💈 | M Diffraction | n Pattern - ( | 0-05      | 🔯 SI      | leve+-(U | ntitled) |           | 🚷 Sea         | rch  | 5     | 🖉 Results | - {Subfile/ | Subclass. | 🎢 Diffrac | tion Pattern: | - 10Hr |         |        |       |                 |               |      | <u> </u> |
| 📇 sta             | art         | 0            | 📀 🕑           | * <b>1</b>    | 🖋 untitle | d - Paint |          |          | J:\PDF Tu | torials\200   |      | 🕑 Mic | rosoft P  | owerPoint   |           | ICDD DD   | )View+ - PD   | F      |         | ) 🧷 💀  | a 😦 🗘 | <b>\$\$</b> \$0 | 80 <b>0</b> 5 | 4:18 | PM       |

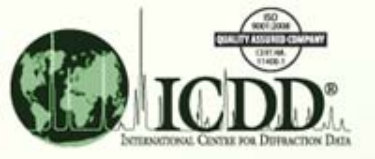

### Adjust Scale, Plot, and Offset Experimental Data

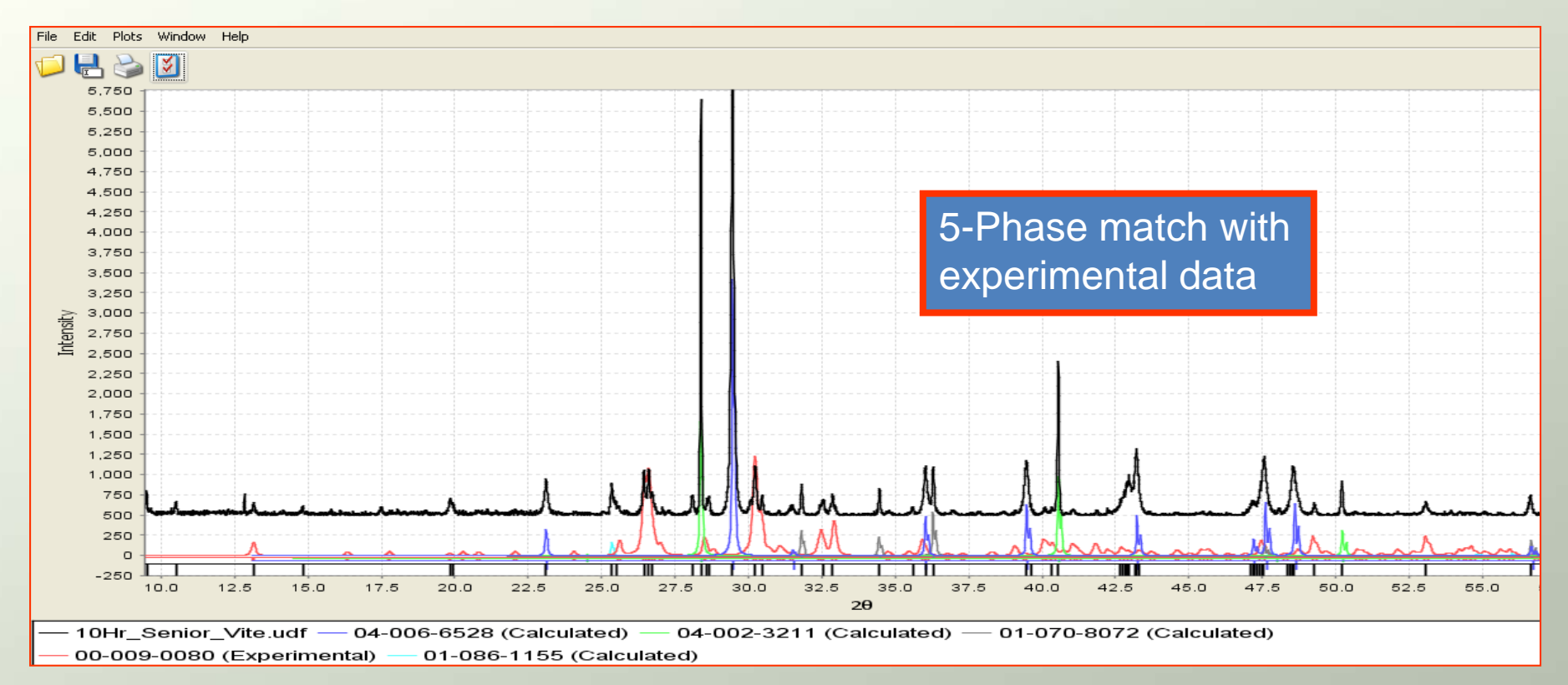

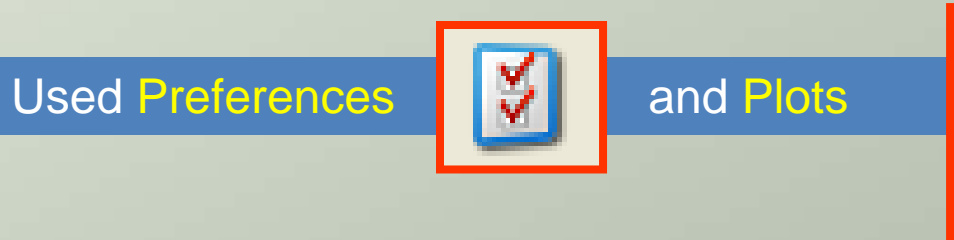

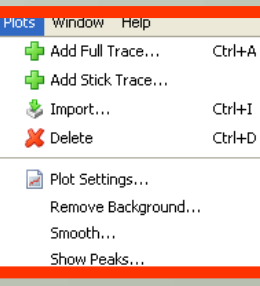

to adjust fit

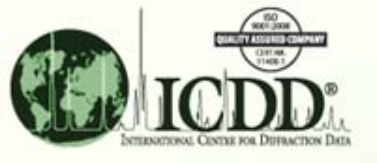

# **Digital Patterns**

- Can simulate crystallite size and other experimental conditions
- Useful for comparing data mining results
- Can be used to compare multiphase simulations with experimental results

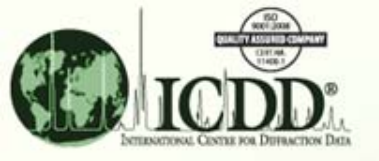

#### Thank you for viewing our tutorial.

#### Additional tutorials are available at the ICDD website (www.icdd.com).

International Centre for Diffraction Data

12 Campus Boulevard

Newtown Square, PA 19073

Phone: 610.325.9814

Fax: 610.325.9823